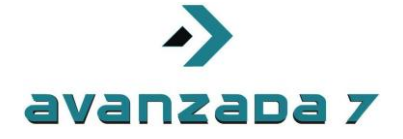

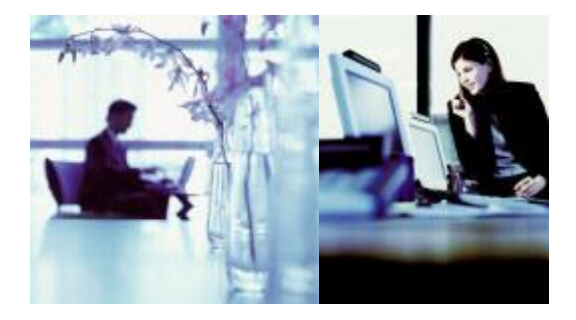

All rights reserved. Passing on and copying of this document, use and communication of its contens not permitted without written autorization.

Todos los derechos reservados. No se permite sin sultorización escrita la cesión y copia de este documento ni el uso y comunicación de su contenido

# Homologación Cisco SPA 8800 con 3CX

|              | Autor: Alberto Sagredo Castro | Fecha: 13/06/2012 |
|--------------|-------------------------------|-------------------|
| SPA 8800 3CX | Avanzada 7, S.L.              | 1 / 14            |

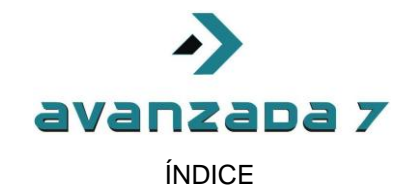

| 1. Antecedentes                                  | 3   |
|--------------------------------------------------|-----|
| 2. Configuración FXO SPA 8800 en 3CX             | 3   |
| 3. Configuración FXS SPA 8800 en 3CX             | . 6 |
| 3. Configuración registro FXO SPA 8800 en 3CX    | . 8 |
| 4. Configuración extensiones FXS SPA 8800 en 3CX | 12  |
| 5. Control de Versiones                          | 14  |

|              | Autor: Alberto Sagredo Castro | Fecha: 13/06/2012 |
|--------------|-------------------------------|-------------------|
| SPA 8800 3CX | Avanzada 7, S.L.              | 2 / 14            |

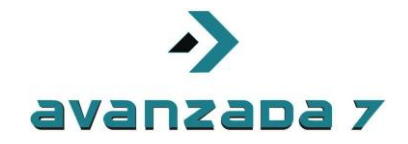

#### 1. Antecedentes

En el presente documento se aborda la configuración del Gateway de FXS y FXO Cisco SPA 8800 con la centralita sobre Windows 3CX.

En la primera parte se abordará la configuración de 3CX para funcionar con este Gateway y seguidamente se abordará la propia configuración del dispositivo SPA 8800.

En este caso la configuración es totalmente manual y no se autoconfigura como con otros terminales soportados por 3CX.

#### 2. Configuración FXO SPA 8800 en 3CX

Primeramente deberemos acceder al interfaz web de gestión, tecleando http://ip\_3cx:5000/.

Se recomienda encarecidamente usar Internet Explorer. Chrome no esta soportado.

Una vez introducido nuestro usuario y password de administración que se creó en el proceso de instalación accederemos a la pestaña Dispositivos PSTN.

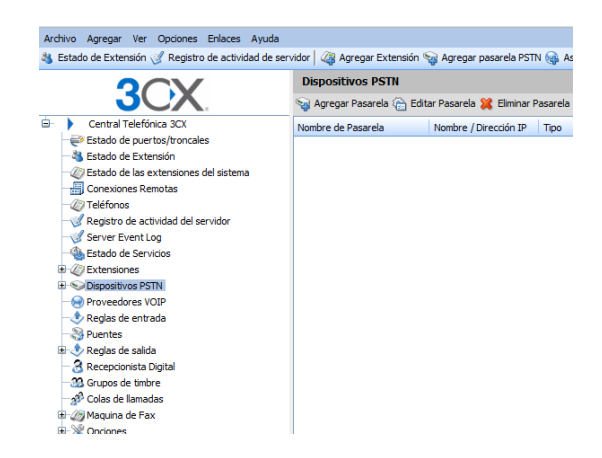

Posteriormente seleccionaremos Agregar Pasarela:

Introduciremos un nombre , SPA 8800 por ejemplo, en Marca seleccionaremos *Generic*, y en Modelo *Gateway Device* y pulsaremos sobre siguiente:

|              | Autor: Alberto Sagredo Castro | Fecha: 13/06/2012 |
|--------------|-------------------------------|-------------------|
| SPA 8800 3CX | Avanzada 7, S.L.              | 3 / 14            |
|              |                               |                   |

| Dispositivos PSTN<br>Su Asistente de Agregar Pasarela<br>Agregar pasarela PSTN<br>Nombre<br>Marca<br>Modo<br>Caterory Device<br>Descripción<br>Custom Generic Caterory Device<br>URL<br>URL<br>Mit de fate forme de nazierade encontrade a nalí fuer a contrado pageagas fordes forme<br>Mit de fate forme de nazierade encontrade a nalí fuer a contrado pageagas fordes forme<br>Mit de fate forme de nazierade encontrade a nalí fuer a contrado pageagas fordes forme<br>Su de fate forme de nazierade encontrade a nalí fuer a contrado encontrade a nalí fuer a contrado encontrado e nalí fuer a contrado encontrado e nalí fuer a fuer a contrado encontrado e nalí fuer a contrado encontrado e nalí fuer a contrado e nalí fuer a contrado encontrado e nalí fuer a contrado encontrado e nalí fuer a contrado encontrado e nalí fuer a contrado encontrado e nalí fuer a contrado encontrado e nalí fuer a contrado encontrado e nalí fuer a contrado encontra |                                 | Avanzada 7                                                                          |  |
|----------------------------------------------------------------------------------------------------|---------------------------------|-------------------------------------------------------------------------------------|--|
| Agreager pararels  Agreager pararels  Agreager par               | Dispositivos PSTN               |                                                                                     |  |
| Agreager pasarela PSTN     SPA 8800       Nombre     SPA 8800       Marca     Generic       Módob     Gateway Device       Descriptión     Custom Generic Gateway Device       URL     Intru/Intru/In                                                                                                    | Asistente de Agregar Pasarela   |                                                                                     |  |
| Nembre     S2A 6000       Marca     Genetic       Modelo     Gateway Device       Descripción     Cutom Genetic Gateway Device       LipL     >       Marca de secretarias una betta futura terra de secretarias una betta futura terra                                                                                                    | Agreagar pasarela PSTN          |                                                                                     |  |
| Marca     Genetic     Image: Comparison of the second second seco                                                 | Nombre                          | SEA 8800                                                                            |  |
| Modelo     Gateway Device       Descripción     Cuetom Generic Gateway Device       LRL     > http://www.dcc.com       Mide device de nazardale encondentade a sic http://www.dcc.com                                                                                                    | Marca                           | Generic 🧹 🕜                                                                         |  |
| Descripción Custom Generic Gateway Device U.R.L Mediatric de reasonada en contractor de a cón terror contractor de a cón terror c              | Modelo                          | Gateway Device 🕑 🕐                                                                  |  |
| URL I I I I I I I I I I I I I I I I I I I                                                                                                    | Descripción                     | Custom Generic Gateway Device                                                       |  |
| Más distribuidarses de passarelas convetadas quadra ser econtrados anuís http://www.3cv.com/unin-patewave/index.html                                                                                                    | URL                             | http://www.3cx.com                                                                  |  |
| таки начлания са на разволяться зарачная рассил насто полого яврат <u>портутите склонение средносто рассила рассила средносто рассила рассила расс</u>                                                                                                    | Más distribuidores de pasarelas | soportadas pueden ser encontrados aquí: http://www.3cx.com/voip-gateways/index.html |  |

En el siguiente cuadro de diálogo introduciremos la ip del dispositivo, el número de puertos FXO, en este caso, 4 y el tipo de puertos Analog tal y como se muestra a continuación. La ip deberá ser la de su dispositivo en cuestión. Luego se abordará como conocer la misma.

| Dispositivos PSTN                        | -         |     |                     |
|------------------------------------------|-----------|-----|---------------------|
| 📎 Especificar detalles de pasarela VoIP  |           |     |                     |
| Pasarela VOIP                            |           |     |                     |
| Nombre de máquina o IP de Pasarela       | 10.0.1.40 | 0   |                     |
| Puerto de Pasarela (por defecto es 5060) | 5060      | 0   |                     |
| Número de puertos                        | 4         | 0   |                     |
| Тіро                                     | Analog 💊  | - 🕜 |                     |
| Número de canales por puerto             | 1         | 0   |                     |
|                                          |           |     | < Atras Siguiente > |

Posteriormente pulsaremos sobre Siguiente, en este paso nos autogenerará las extensiones virtuales para registrar el SPA 8800 contra la centralita 3CX.

| Dispositivos PSTN                                                                                                    |                   |                     |                             |         |                          |                     |            |                       |   |
|----------------------------------------------------------------------------------------------------|-------------------|---------------------|-----------------------------|---------|--------------------------|---------------------|------------|-----------------------|---|
| 🥪 Crear puertos                                                                                                    |                   |                     |                             |         |                          |                     |            |                       |   |
| a siguientes puertos serán creados en la pantalla "Crear Puertos". Se puede editar la identificación de puerto y opciones de autenticación antes de que sean creados. Note que la identificación de puerto es<br>iado para propósitos de identificación, y el número de línea interna es usado por la Central Telefónica 3CX para direccionar la línea conectada al puerto en la pasarela VOIP. De manera que el rango de número de<br>ese internas debería ser diferente al rango de números de extensiones. Se puede configurar a cual extensión las llamadas entrantes deberían ser enrutadas basado en si ellas estan dentro o fuera de las horsa<br>e oficina (nuta de entrada). |                   |                     |                             |         |                          |                     | o de<br>as |                       |   |
| Remover seleccionada                                                                                                    | Extensión Virtual | ID de Autenticación | Contraseña de Autenticación | Canales | Identificación de Puerto | Ruta de Entrada Día |            | Ruta de Entrada Noche |   |
|                                                                                                    | 10000             | 10000               | 323vis9                     | 1       | 10000                    | 100                 | ~          | 100                   | ~ |
|                                                                                                    | 10001             | 10001               | Oljjsrd                     | 1       | 10001                    | 100                 | ~          | 100                   | ~ |
|                                                                                                    | 10002             | 10002               | 7p5yzh1                     | 1       | 10002                    | 100                 | ~          | 100                   | ~ |
|                                                                                                    | 10003             | 10003               | 9l9h0e8                     | 1       | 10003                    | 100                 | ~          | 100                   | ~ |

< Atras Siguiente >

Posteriormente podremos personalizar estos datos, como recomendaremos. Selecionando Siguiente confirmaremos los datos anteriormente introducidos.

Nos pedirá introducir la regla de salida de llamadas a fijos, en este caso con el prefijo 9.

|              | Autor: Alberto Sagredo Castro | Fecha: 13/06/2012 |
|--------------|-------------------------------|-------------------|
| SPA 8800 3CX | Avanzada 7, S.L.              | 4 / 14            |

| ->         |  |
|------------|--|
| avanzada 7 |  |

| Dispositivos rom                       |                                           |                                                                              |                  |
|----------------------------------------|-------------------------------------------|------------------------------------------------------------------------------|------------------|
| Crear una regla de llamada de s        | alida para configurar en cual puerto PSTN | proveedor VOIP o puente una llamada saliente debería ser colocada            |                  |
| General<br>Nombre de Regla             |                                           | Regla para SPA 8800                                                          |                  |
| Aplicar esta regla a estas llamadas    |                                           |                                                                              |                  |
| Definir a cuales reglas de salida la r | egle debe aplicar                         |                                                                              |                  |
| Llamadas a números que empie           | zan con (Prefijo)                         | 9                                                                            |                  |
| Llamadas desde extensión(es)           |                                           |                                                                              |                  |
| Llamadas a números con un nú           | mero de digitos de                        |                                                                              |                  |
| Calls from extension group             |                                           | Select 🕜                                                                     |                  |
| Hacer llamadas salientes en            |                                           |                                                                              |                  |
| Configurar hasta 3 rutas para llama    | das. La segunda y tercera ruta serán uti  | adas como respaldo. Por cada ruta, digitos pueden ser removidos o agregados. |                  |
|                                        |                                           | Remover Digitos Preagregar                                                   |                  |
| Ruta 1                                 | SPA 8800 💙                                | 1 🖌                                                                          |                  |
| Ruta 2                                 | ~                                         | 1 🗸                                                                          |                  |
| Ruta 3                                 | ~                                         | 1 💌                                                                          |                  |
|                                        |                                           |                                                                              |                  |
|                                        |                                           |                                                                              | Finalizar Saltar |

Pulsaremos sobre finalizar, para finalizar la configuración de este apartado.

El sistema nos confirmará los datos de las extensiones introducidas.

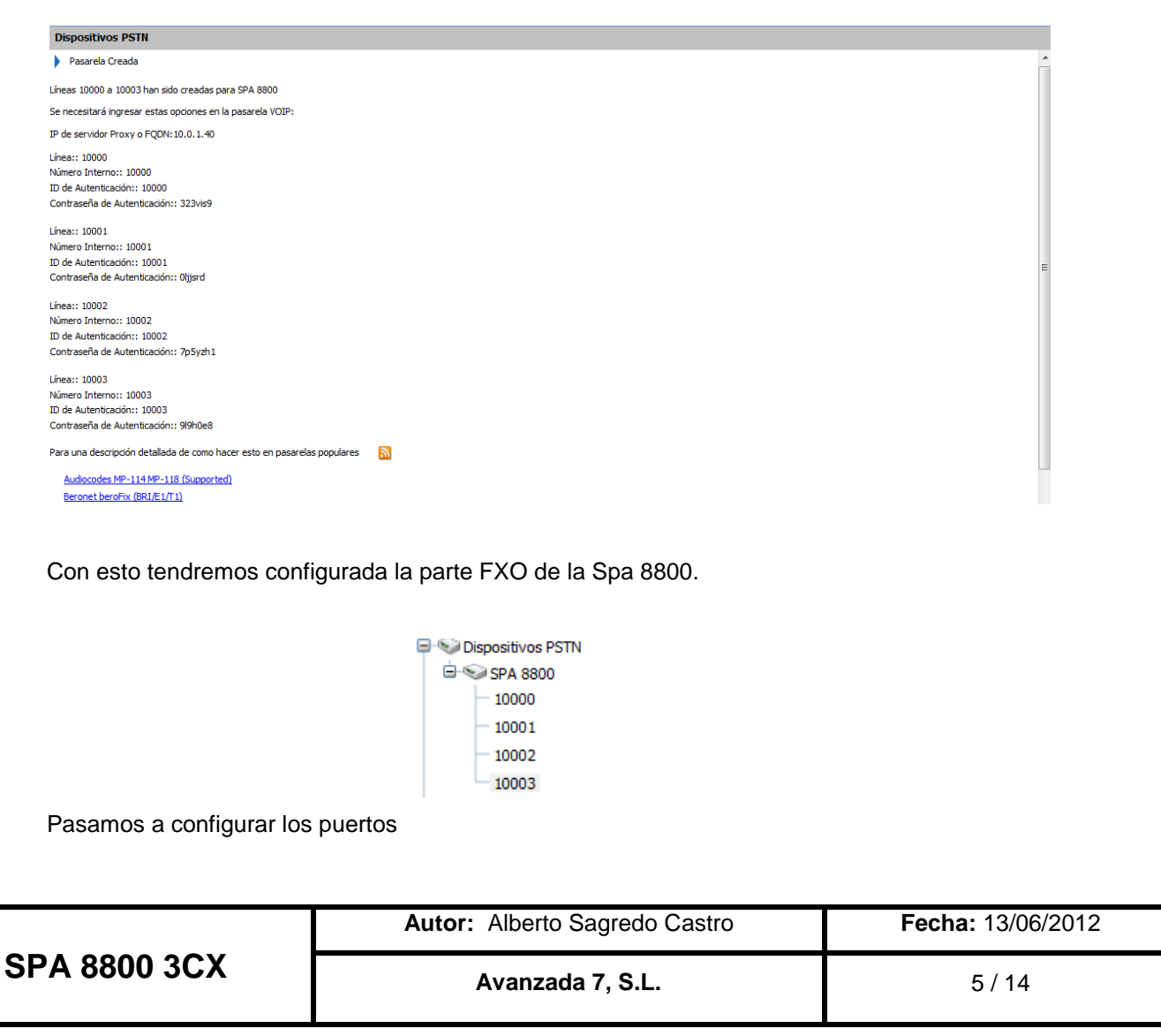

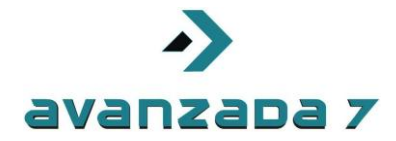

# 3. Configuración FXS SPA 8800 en 3CX

En este caso configuraremos los puertos FXS como extensiones telefónicas, desde la 100 a la 103.

Destacar que por defecto la extensión 100 la crea 3CX en el Wizard de instalación que no es objeto de este documento. Pero podremos customizarla como mostraremos a continuación.

Para ello entraremos en la opción Extensiones.

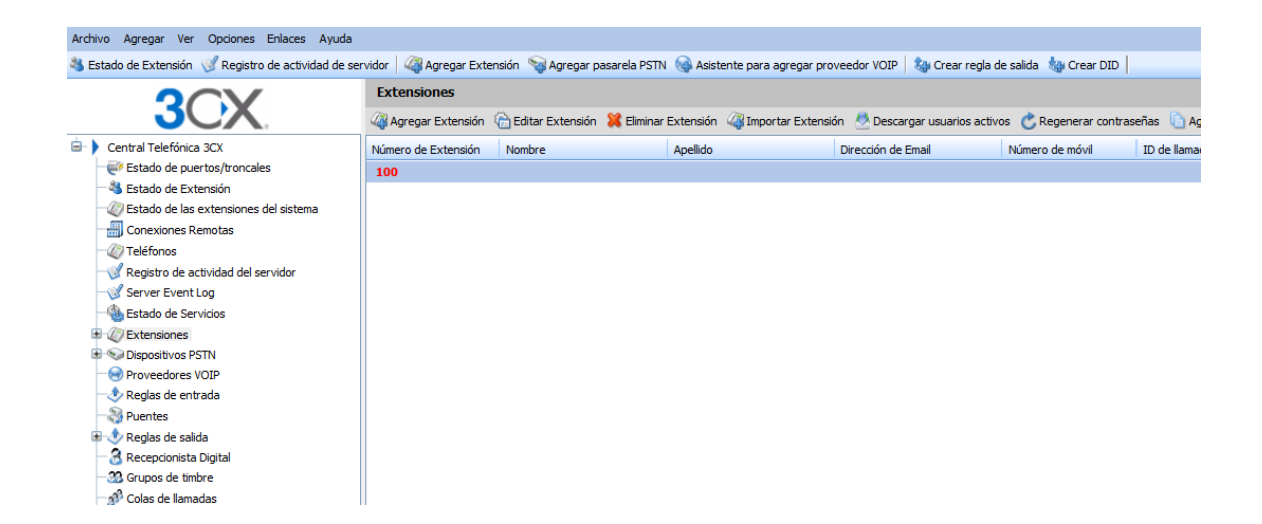

Pulsaremos sobre Editar Extension:

Personalizaremos el campo Password, si no lo recordamos y guardaremos los cambios dando a OK y aplicar.

| Image: Control of Control of Cont | Editar Extensió                      | -100                          |                   |
|----------------------------------------------------------------------------------------------------|--------------------------------------|-------------------------------|-------------------|
| Reproduct D de persons que land         PN Number         Mendonar fedtaylors del mensage         Autor: Alberto Sagredo Castro         Fecha: 13/06/2012         Avanzada 7, S.L.         6 / 14                                                                                                    | Editar Extensió                      |                               | teléfono SIP      |
| SPA 8800 3CX         Avanzada 7, S.L.         6 / 14                                                                                                    | Reprodući<br>PIN Numbe<br>Mendonar I | dayhora del mensaje No leer 0 | Eecha: 13/06/2012 |
|                                                                                                    | SPA 8800 3CX                         | Avanzada 7, S.L.              | 6 / 14            |

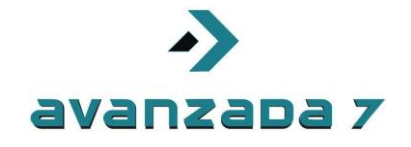

Crearemos otras 3 extensiones, para ello usaremos la opción Agregar Extensión del panel superior.

| r 🛛 🏹 Agregar Extensión 🦙 Agregar pasarela PSTN       | 🝓 Asistente para agregar proveedor VC        | DIP   1 | 🕆 Crea   | r regla de salida  🧤 Crear DID |
|-------------------------------------------------------|----------------------------------------------|---------|----------|--------------------------------|
| xtensiones                                            |                                              |         |          |                                |
| Editar opciones de extensión y luego haga clic en OK  | o Aplicar, para guardar los cambios.         |         |          |                                |
| eneral Reglas de desvío Provisionamiento de telé      | fonos Otros Horas de oficina                 |         |          |                                |
| Información de Usuario                                |                                              |         |          |                                |
| Especifique el púmero de extensión, pombre, y direco  | ión de email para las notificaciones de corr | o de v  | oz v eni | rena de fav                    |
| Número de Extensión                                   | 101                                          |         | 02 y Cin |                                |
| Nombre                                                | 101                                          | 0       |          |                                |
| Apellido                                              |                                              | 2       |          |                                |
| Dirección de Email                                    |                                              | ?       |          |                                |
| Número de móvil                                       |                                              | ?       |          |                                |
| ID                                                    | 101                                          | ?       |          |                                |
| ID                                                    | 101                                          | ?       |          |                                |
| Contraseña                                            | 4tdlzfq                                      | ?       | ***      |                                |
| Configuración de correo de voz                        |                                              |         |          |                                |
| Si no le es posible responder una llamada, se puede p | ermitir el tomar mensajes de voz             |         |          |                                |
| Habilitar correo de voz                               |                                              |         |          |                                |
| Reproducir ID de persona que llamó                    |                                              |         |          |                                |
| PIN Number                                            | 5249                                         | ?       | ***      |                                |
| Mencionar fecha/hora del mensaje                      | No leer                                      |         | ~        | 0                              |
| Opciones de Email                                     | Sin email de notificación                    |         | ~        | 0                              |
|                                                       |                                              |         |          |                                |

Para finalizar pulsaremos sobre OK

Repetiremos el proceso hasta tener las extensiones 100,101 ,102 y 103.

Pulsaremos de nuevo sobre Extensiones para comprobar que están correctamente creadas:

| 3OX                                       | Agregar Extensión   | Editar Extensión | 🕌 Eliminar Extensión | Manager Antipager Antipage | A Descargar usuarios activ | os 🕐 Regenerar contraseñ | eñas (              |       |
|-------------------------------------------|---------------------|------------------|----------------------|----------------------------------------------------------------------------------------------------|----------------------------|--------------------------|---------------------|-------|
| Central Telefónica 3CX                    | Número de Extensión | Nombre           | Apelido              |                                                                                                    | irección de Email          | Número de móvil          | ID de               |       |
| Estado de puertos/troncales               | 100                 |                  |                      |                                                                                                    |                            |                          |                     |       |
|                                           | 101                 |                  |                      |                                                                                                    |                            |                          |                     |       |
| - W Estado de las extensiones del sistema | 102                 |                  |                      |                                                                                                    |                            |                          |                     |       |
| Conexiones Remotas                        | 103                 |                  |                      |                                                                                                    |                            |                          |                     |       |
| Registro de actividad del servidor        |                     |                  |                      |                                                                                                    |                            |                          |                     |       |
| Server Event Log                          |                     |                  |                      |                                                                                                    |                            |                          |                     |       |
|                                           |                     |                  |                      |                                                                                                    |                            |                          |                     |       |
| Extensiones                               |                     |                  |                      |                                                                                                    |                            |                          |                     |       |
| Dispositivos PSTN                         |                     |                  |                      |                                                                                                    |                            |                          |                     |       |
| Proveedores VOIP                          |                     |                  |                      |                                                                                                    |                            |                          |                     |       |
| Regias de entrada                         |                     |                  |                      |                                                                                                    |                            |                          |                     |       |
| 🗈 🕭 Reglas de salida                      |                     |                  |                      |                                                                                                    |                            |                          |                     |       |
| a number of the                           | 1                   |                  |                      |                                                                                                    |                            |                          |                     |       |
|                                           |                     |                  |                      |                                                                                                    |                            |                          |                     |       |
|                                           |                     |                  |                      |                                                                                                    |                            |                          |                     |       |
|                                           |                     |                  |                      |                                                                                                    |                            |                          |                     |       |
|                                           |                     |                  |                      |                                                                                                    |                            |                          |                     |       |
|                                           |                     | A                | utor: A              | Alberto S                                                                                                    | agredo Ca                  | astro                    | <b>Fecha:</b> 13/06 | /2012 |
| A 8800 3CX                                | Г                   |                  | A                    | vanzada                                                                                                    | 7. S.L.                    |                          | 7 / 14              |       |
|                                           |                     |                  |                      |                                                                                                    | ., •                       |                          | .,,,,               |       |

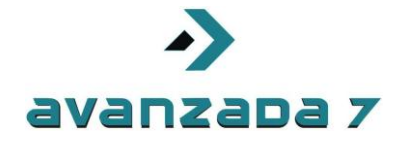

#### 3. Configuración registro FXO SPA 8800 en 3CX

Este procidimiento es manual y consistirá las líneas FXO del SPA 8800 para registrarse contra las extensiones 3CX.

Para ello localizaremos la ip del SPA 8800 conectando un terminal analógico en el puerto Phone 1, los marcados con color gris, y pulsaremos \*\*\*\* 110 #

En el caso de obtener 0.0.0.0, comprobar que disponemos de servidor de DHCP en la red. Si no lo disponemos podemos conectarnos por el puerto AUX, con un conector protegiéndolo, y acceder a 192.168.0.1 donde obtendremos el interfaz web. El PC que se conecte ahí debe llevar una ip del rango fijada, como por ejemplo 192.168.0.2

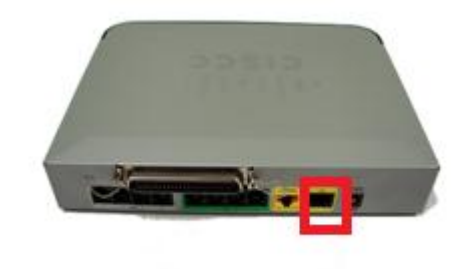

Una vez dentro del interfaz web del SPA 8800, podremos configurar el apartado de red si estamos atacando por el puerto AUX, la red. En caso contrario podemos omitir ese apartado al tenerlo con DHCP. Se recomienda usar direccionamiento estático, para en caso de pérdida o reinicio del router, se le asigne la misma, y no haya que reconfigurar 3CX con la ip nueva del SPA 8800 que haya obtenido.

Para acceder a todas las opciones pulsaremos sobre Admin/Advanced en la parte superior del interfaz web

| CISCO SPA8800 Configuration U | tility       |                     | Admin Login basic   advanced |
|-------------------------------|--------------|---------------------|------------------------------|
| Network Voice                 |              |                     |                              |
| Status Wan Status             |              |                     |                              |
| Product Information           |              |                     |                              |
| Product Name:                 | SPA8800      | Serial Number:      | CBT153304HN                  |
| Software Version:             | 6.1.7(GW)    | Hardware Version:   | 1.3.0                        |
| MAC Address:                  | B8621F881B8C | Client Certificate: | Installed                    |
| Customization:                | Open         |                     |                              |

|              | Autor: Alberto Sagredo Castro | Fecha: 13/06/2012 |
|--------------|-------------------------------|-------------------|
| SPA 8800 3CX | Avanzada 7, S.L.              | 8 / 14            |

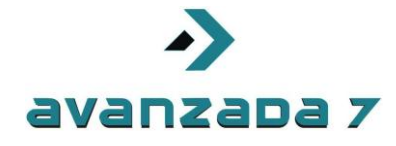

En el apartado WAN status podremos configurar la dirección IP.

Se recomienda desactivar la opción CDP a fin de evitar problemas de autoconfiguración de VLANs para Voz cuando se usan switches Cisco o similares.

| cisco SPA8800 Configuration         | Jtility                            |                       |               | User Login basic   advanced |
|-------------------------------------|------------------------------------|-----------------------|---------------|-----------------------------|
| Network Voice                       |                                    |                       |               |                             |
| Status Wan Status Lan Status Applic | ation                              |                       |               |                             |
| Internet Connection Settings        |                                    |                       |               |                             |
| Connection Type:                    | Static IP 🗸                        |                       |               |                             |
| Static IP Settings                  |                                    |                       |               |                             |
| Static IP:                          | 10.0.1.40                          | NetMask:              | 255.255.255.0 |                             |
| Gateway:                            | 10.0.1.1                           |                       |               |                             |
| PPPoE Settings                      |                                    |                       |               |                             |
| PPPOE Login Name:                   |                                    | PPPOE Login Password: |               | E                           |
| PPPOE Service Name:                 |                                    |                       |               |                             |
| Ontional Settings                   |                                    |                       |               |                             |
| HostName:                           |                                    | Domain:               |               |                             |
| Primary DNS:                        | 80.58.0.33                         | Secondary DNS:        | 195.235.113.3 |                             |
| DNS Server Order:                   | Manual                             | DNS Query Mode:       | Parallel 👻    |                             |
| Primary NTP Server:                 |                                    | Secondary NTP Server: |               |                             |
| DHCP IP Revalidate Timer:           | 0 Minutes                          |                       |               |                             |
| MAC Clone Settings                  |                                    |                       |               |                             |
|                                     |                                    |                       |               |                             |
| Remote Management                   |                                    | WAN Web Server Port:  | 20            |                             |
| VLAN Settings                       | ••                                 | WAIT NED SETTER FOIL  | 00            |                             |
| Enable VLAN: 1                      | 0 🔻                                | Enable CDP:           | no 💌          |                             |
| VLAN ID:                            | [0×000-0×FFF]                      |                       |               | •                           |
|                                     | Undo All Changes Submit All Change | jes                   |               |                             |

Para configurar los puertos FXO accederemos a la pestaña Voice.

| uli<br>cis | ili <sup>sm</sup><br>ico Sl | all Business P<br>PA8800 ( | <sup>ro</sup><br>Configura | tion Utility     | y        |        |        |        |                  |                 | User Log |
|------------|-----------------------------|----------------------------|----------------------------|------------------|----------|--------|--------|--------|------------------|-----------------|----------|
|            | Network                     | Voice                      |                            |                  |          |        |        |        |                  |                 |          |
|            | Info                        | System                     | SIP                        | Provision        | Regional | 1      |        |        |                  |                 |          |
|            | Phone 1                     | Phone 2                    | Phone 3                    | Phone 4          | Line 1   | Line 2 | Line 3 | Line 4 |                  |                 |          |
|            |                             |                            |                            |                  |          |        |        |        |                  |                 |          |
| Pr         | oduct Inform                | nation                     |                            |                  |          |        |        |        |                  |                 |          |
| The second |                             |                            | Produc                     | ct Name: SPA88   | 00       |        |        |        | Serial Number    | er: CBT153304HN |          |
|            |                             |                            | Software                   | Version: 6.1.7(0 | SW)      |        |        |        | Hardware Versio  | n: 1.3.0        |          |
|            |                             |                            | MAC A                      | ddress: B8621    | F881B8C  |        |        |        | Client Certifica | e: Installed    |          |
|            |                             |                            | Custor                     | mization: Open   |          |        |        |        |                  |                 |          |

Y posteriormente configuraremos los apartados Line1 a Line4 con los datos que anteriormente nos genero, o que personalizamos en Gateway PSTN.

Por recordar las ponemos aquí:

|              | Autor: Alberto Sagredo Castro | Fecha: 13/06/2012 |
|--------------|-------------------------------|-------------------|
| SPA 8800 3CX | Avanzada 7, S.L.              | 9 / 14            |
|              |                               |                   |

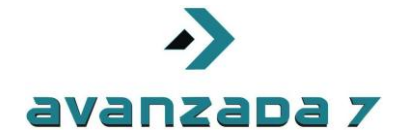

10000:1234 10001:1234 10002:1234 10003:1234

En el apartado Proxy and Registration configuremos la dirección IP de nuestro 3CX, así como el usuario y contraseña anteriormente mencionado.

| Proxy and Registration |           |                                     |          |
|------------------------|-----------|-------------------------------------|----------|
| Proxy:                 | 10.0.1.41 |                                     |          |
| Outbound Proxy:        | 10.0.1.41 |                                     |          |
| Use Outbound Proxy:    | no 🔻      | Use OB Proxy In Dialog:             | yes 🔻    |
| Register:              | yes 🔻     | Make Call Without Reg:              | no 🔻     |
| Register Expires:      | 60        | Ans Call Without Reg:               | no 🔻     |
| Use DNS SRV:           | no 🔻      | DNS SRV Auto Prefix:                | no 🔻     |
| Proxy Fallback Intvl:  | 3600      | Proxy Redundancy Method:            | Normal 👻 |
| Subscriber Information |           |                                     |          |
| Display Name:          |           | User ID:                            | 10001    |
| Password:              | ******    | Use Auth ID:                        | yes 🔻    |
| Auth ID:               | 10001     |                                     |          |
| Mini Certificate:      |           |                                     |          |
| SRTP Private Key:      |           |                                     |          |
|                        |           | Undo All Changes Submit All Changes |          |

En el apartado Disconnect Tone configuraremos este valor, para que la detección de colgado sea la correcta.

```
4250-30,4250-30;4(.2/.2/1+2)
```

| PSTN Disconnect Detection   |                              |                             |       |
|-----------------------------|------------------------------|-----------------------------|-------|
| Detect CPC:                 | yes 🔻                        | Detect Polarity Reversal:   | yes 🔻 |
| Detect PSTN Long Silence:   | no 🔻                         | Detect VolP Long Silence:   | no 🔻  |
| PSTN Long Silence Duration: | 30                           | VolP Long Silence Duration: | 30    |
| PSTN Silence Threshold:     | medium 👻                     | Min CPC Duration:           | 0.2   |
| Detect Disconnect Tone:     | yes 🔻                        |                             |       |
| Disconnect Tone:            | 425@-30,425@-30;4(.2/.2/1+2) |                             |       |
|                             |                              |                             |       |

Repetiremos el proceso para Line 2,3 y 4 con los datos de usuario para cada línea 10001, 10002, y 10003. Todo lo demás se configura igual.

Una vez realizado esto entraremos en 3CX para comprobar si están registradas las extensiones:

|              | Autor: Alberto Sagredo Castro | Fecha: 13/06/2012 |
|--------------|-------------------------------|-------------------|
| SPA 8800 3CX | Avanzada 7, S.L.              | 10 / 14           |

|                                                       | avanz                     | apa 7                             |                   |                |               |
|-------------------------------------------------------|---------------------------|-----------------------------------|-------------------|----------------|---------------|
| Archivo Agregar Ver Opciones Enlaces Ayuda            |                           |                                   |                   |                |               |
| 💐 Estado de Extensión 🦪 Registro de actividad de serv | vidor 🦓 Agregar Extensión | 👒 Agregar pasarela PSTN 🛭 🍓 Asist | ente para agregar | proveedor VOIP | 🍓 Crear regla |
| 3CX                                                   | Estado de puertos/tr      | roncales                          |                   |                |               |
| 😑 🕨 Central Telefónica 3CX                            | Estado                    | Número de Extensión Virtu         | al Tipo           | Nombre         |               |
| Estado de puertos/troncales                           | No Registrado             | 10000                             | Pasarela          | SPA 8800       |               |
| - 🖏 Estado de Extensión                               | No Registrado             | 10001                             | Pasarela          | SPA 8800       |               |
| Estado de las extensiones del sistema                 | No Registrado             | 10002                             | Pasarela          | SPA 8800       |               |
| Conexiones Remotas                                    | No Registrado             | 10003                             | Pasarela          | SPA 8800       |               |
| - Registro de actividad del servidor                  |                           |                                   |                   |                |               |
| - 🧭 Server Event Log                                  |                           |                                   |                   |                |               |
|                                                       |                           |                                   |                   |                |               |
| Extensiones                                           |                           |                                   |                   |                |               |
| Dispositivos PSTN                                     |                           |                                   |                   |                |               |
| - Image: Proveedores VOIP                             |                           |                                   |                   |                |               |

Si lo tenemos en rojo deberemos revisar la configuración.

Si esta correctamente deberíamos obtener el status en verde.

| Archivo Agregar Ver Opciones Enlaces Ayuda             |                                    |                                  |                |                      |          |
|--------------------------------------------------------|------------------------------------|----------------------------------|----------------|----------------------|----------|
| 💐 Estado de Extensión  Registro de actividad de servid | dor 🛛 🆓 Agregar Extensión 🛛 🧐 Agre | egar pasarela PSTN 🛭 🌚 Asistente | para agregar p | proveedor VOIP 🛛 🍇 C | Drear re |
| 2                                                      | Estado de puertos/troncale         | s                                |                |                      |          |
|                                                        | 🞇 Desconectar llamada              |                                  |                |                      |          |
| Central Telefónica 3CX                                 | Estado                             | Número de Extensión Virtual      | Tipo           | Nombre               |          |
| Estado de puertos/troncales                            | Registrado (No ocupado)            | 10000                            | Pasarela       | SPA 8800             |          |
| Estado de Extensión                                    | Registrado (No ocupado)            | 10001                            | Pasarela       | SPA 8800             |          |
| Estado de las extensiones del sistema                  | Registrado (No ocupado)            | 10002                            | Pasarela       | SPA 8800             |          |
| Conexiones Remotas                                     | Registrado (No ocupado)            | 10003                            | Pasarela       | SPA 8800             |          |
| - W Teléfonos                                          |                                    |                                  |                |                      |          |
| Registro de actividad del servidor                     |                                    |                                  |                |                      |          |
|                                                        |                                    |                                  |                |                      |          |

|              | Autor: Alberto Sagredo Castro | Fecha: 13/06/2012 |
|--------------|-------------------------------|-------------------|
| SPA 8800 3CX | Avanzada 7, S.L.              | 11 / 14           |

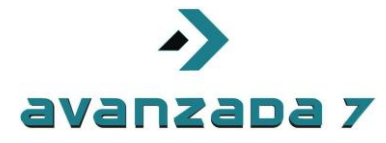

# 4. Configuración extensiones FXS SPA 8800 en 3CX

Este procedimiento es manual y consistirá las líneas FXS del SPA 8800 para registrarse contra las extensiones 3CX.

Al igual que antes accederemos al interfaz web del dispositivo como anteriormente hemos comentado..

Para configurar los puertos FXS accederemos a la pestaña Voice.

| ului<br>cisc | o SF       | all Business P<br>PA8800 C | <sup>ro</sup><br>Configura | tion Utility     | у        |        |        |        |     |                    |             | User Log |
|--------------|------------|----------------------------|----------------------------|------------------|----------|--------|--------|--------|-----|--------------------|-------------|----------|
| N            | etwork     | Voice                      |                            |                  |          |        |        |        |     |                    |             |          |
|              | nfo        | System                     | SIP                        | Provision        | Regional |        |        |        |     |                    |             |          |
| Ph           | one 1      | Phone 2                    | Phone 3                    | Phone 4          | Line 1   | Line 2 | Line 3 | Line 4 |     |                    |             |          |
| Produ        | ict Inform | ation                      |                            |                  |          |        |        |        |     |                    |             |          |
|              |            |                            | Produc                     | t Name: SPA88    | 00       |        |        |        |     | Serial Number:     | CBT153304HN |          |
|              |            |                            | Software \                 | /ersion: 6.1.7(0 | GW)      |        |        |        | Han | dware Version:     | 1.3.0       |          |
|              |            |                            | MAC A                      | ddress: B8621    | F881B8C  |        |        |        | C   | lient Certificate: | Installed   |          |
|              |            |                            | Custor                     | nization: Open   |          |        |        |        |     |                    |             |          |

Y posteriormente configuraremos los apartados Phone1 a Phone4 con los datos que anteriormente nos genero, o que personalizamos en Extensiones en el panel de control 3CX

Por recordar las ponemos aquí:

100:1234 101:1234 102:1234 103:1234

En el apartado Proxy and Registration configuremos la dirección IP de nuestro 3CX, así como el usuario y contraseña anteriormente mencionado.

|              | Autor: Alberto Sagredo Castro | Fecha: 13/06/2012 |
|--------------|-------------------------------|-------------------|
| SPA 8800 3CX | Avanzada 7, S.L.              | 12 / 14           |

| avanzada 7             |           |                          |      |  |  |  |  |
|------------------------|-----------|--------------------------|------|--|--|--|--|
| SIP Settings           |           |                          |      |  |  |  |  |
| SIP Port:              | 5060      |                          |      |  |  |  |  |
| Proxy and Registration |           |                          |      |  |  |  |  |
| Proxy:                 | 10.0.1.41 |                          |      |  |  |  |  |
| Register:              | yes 🔻     | Make Call Without Reg: r | 10 🔻 |  |  |  |  |
| Register Expires:      | 60        | Ans Call Without Reg:    |      |  |  |  |  |
| Subscriber Information |           |                          |      |  |  |  |  |
| Display Name:          |           | User ID: 1               | 100  |  |  |  |  |
| Password:              | *****     | Use Auth ID: r           | no 🔻 |  |  |  |  |
| Auth ID:               | 100       |                          |      |  |  |  |  |
|                        |           |                          |      |  |  |  |  |

Repetiremos el proceso para Phone 2,3 y 4 con los datos de usuario para cada línea 10001, 10002, y 10003. Todo lo demás se configura igual.

Una vez realizado esto entraremos en 3CX para comprobar si están registradas las extensiones:

| Archivo Agregar Ver Opciones Enlaces Ayuda              |                      |                               |                                  |                      |  |  |  |
|---------------------------------------------------------|----------------------|-------------------------------|----------------------------------|----------------------|--|--|--|
| 🌯 Estado de Extensión 🥑 Registro de actividad de servid | lor 🛛 🦓 Agregar Exte | nsión 👒 Agregar pasarela PSTN | 🚱 Asistente para agregar proveed | lor VOIP 🛛 🍇 Crear r |  |  |  |
|                                                         | Estado de Extensión  |                               |                                  |                      |  |  |  |
| JCA                                                     | 💢 Desconectar llama  | ada 🛛 💯 Mostrar Filtro        |                                  |                      |  |  |  |
| 😑 🕨 Central Telefónica 3CX                              | Estado               | Extensión                     | Estado de usuario                | Colas de llama Nom   |  |  |  |
| Estado de puertos/troncales                             | 🔴 No Registrado      | 100                           | Disponible                       | Salida               |  |  |  |
|                                                         | No Registrado        | 101                           | Disponible                       | Salida               |  |  |  |
| Estado de las extensiones del sistema                   | No Registrado        | 102                           | Disponible                       | Salida               |  |  |  |
| Conexiones Remotas                                      | 🔴 No Registrado      | 103                           | Disponible                       | Salida               |  |  |  |
| - W Teléfonos                                           |                      |                               |                                  |                      |  |  |  |
| - Registro de actividad del servidor                    |                      |                               |                                  |                      |  |  |  |
| —🧭 Server Event Log                                     |                      |                               |                                  |                      |  |  |  |
|                                                         |                      |                               |                                  |                      |  |  |  |
| 🖅 🥢 Extensiones                                         |                      |                               |                                  |                      |  |  |  |
| 🖨 😒 Dispositivos PSTN                                   |                      |                               |                                  |                      |  |  |  |

Si lo tenemos en rojo deberemos revisar la configuración.

Si esta correctamente deberíamos obtener el status en verde.

| $\mathbf{O}$                          | Estado de Extensión                         | Estado de Extensión |                   |                       |  |  |
|---------------------------------------|---------------------------------------------|---------------------|-------------------|-----------------------|--|--|
| JOX.                                  | 💥 Desconectar llamada   💯 Mostrar Filtro    |                     |                   |                       |  |  |
| 🖃 🕨 Central Telefónica 3CX            | Estado                                      | Extensión           | Estado de usuario | Colas de llama Nombre |  |  |
| Estado de puertos/troncales           | <ul> <li>Registrado (No ocupado)</li> </ul> | 100                 | Disponible        | Salida                |  |  |
| Stado de Extensión                    | <ul> <li>Registrado (No ocupado)</li> </ul> | 101                 | Disponible        | Salida                |  |  |
| Estado de las extensiones del sistema | <ul> <li>Registrado (No ocupado)</li> </ul> | 102                 | Disponible        | Salida                |  |  |
| Conexiones Remotas                    | Registrado (No ocupado)                     | 103                 | Disponible        | Salida                |  |  |
| - W Teléfonos                         |                                             |                     |                   |                       |  |  |
| Registro de actividad del servidor    |                                             |                     |                   |                       |  |  |
| was server Event Log                  | 11                                          |                     |                   |                       |  |  |
|                                       | Autor: Alberto                              | Sagredo Castro      |                   | Fecha: 13/06/2012     |  |  |
|                                       | Avanzada 7, S.L.                            |                     |                   |                       |  |  |
|                                       |                                             |                     |                   | 13 / 14               |  |  |

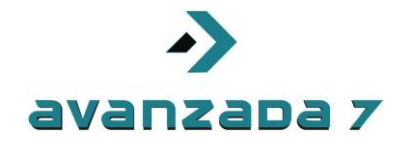

# 5. Control de Versiones

| Versión | Fecha      | Autor           | Comentarios       |
|---------|------------|-----------------|-------------------|
| 1       | 16/03/2012 | Alberto Sagredo | Documento Inicial |
| 2       | 20/03/2012 | Alberto Sagredo | Revisiones Varias |
| 3       |            |                 |                   |
| 4       |            |                 |                   |
| 5       |            |                 |                   |
| 6       |            |                 |                   |

|              | Autor: Alberto Sagredo Castro | Fecha: 13/06/2012 |
|--------------|-------------------------------|-------------------|
| SPA 8800 3CX | Avanzada 7, S.L.              | 14 / 14           |